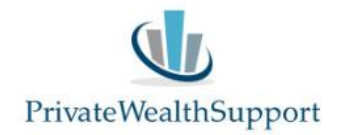

## Instructie gebruik van de 'Scenario-Vergelijker' in de Private Wealth Navigator

Met de 'Scenario-Vergelijker' kunt u in de Private Wealth Navigator tot 5 berekeningen 'fixeren' en de uitkomsten met elkaar (grafisch) vergelijken. De Scenario-Vergelijker is bij uitstek geschikt om effecten van wijzigingen 'live' met uw klant door te nemen.

Hoe werkt de Scenario-Vergelijker?

## Stap 1

Navigeer naar de tab 'SV' en activeer vervolgens de knop 'Scenario's:

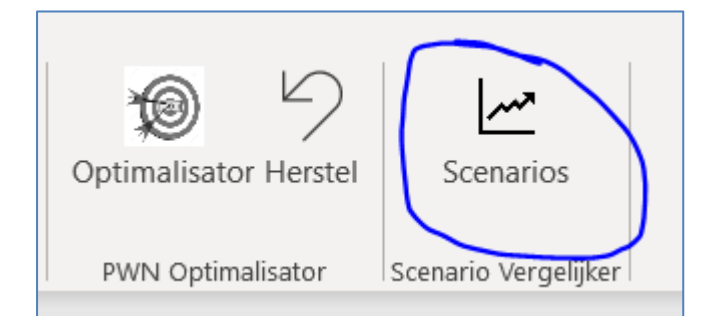

## Stap 2

Kies vervolgens in welk scenario u het **huidige** resultaat uit de PWN doorrekening wilt vastleggen en klik op 'Uitvoeren'.

| PWN Scenario Vergelijker                 |           |                                        | × |
|------------------------------------------|-----------|----------------------------------------|---|
| De huidige PWN berekening vastleggen in: |           |                                        |   |
| De gegevens wissen van:                  |           | Scenario 1<br>Scenario 2<br>Scenario 3 |   |
|                                          | Annuleren | Scenario 4<br>Scenario 5               |   |

De uitkomst van de huidige doorrekening wordt vervolgens in het betreffende scenario geplaatst. Daarbij worden de reeksen die de ontwikkeling van het **haalbare NBI**, de **spaar- en beleggingstegoeden** en het **totaal netto vermogen** vastgelegd.

Zo kunt u tot 5 doorrekeningen uit de PWN vastleggen en vergelijken. Met de optie 'De gegevens wissen van' kunt u indien gewenst alle of één van de vastgelegde doorrekeningen weer wissen.

Aan de rechterzijde op het tabblad SV zijn de reeksen zichtbaar en kunt u ook desgewenst een andere naam geven aan de scenario's:

| Grafiekreeksen                                 |              | 50     |  |  |
|------------------------------------------------|--------------|--------|--|--|
| groene reeks = gelijk aan huidige doorrekening |              |        |  |  |
| Haalbaar NBI                                   |              |        |  |  |
| Scenario 1                                     |              |        |  |  |
| Scenario 2                                     | Sconario 1   |        |  |  |
| Scenario 3                                     | Wijzig deze  |        |  |  |
| Scenario 4                                     | tekst indien |        |  |  |
| Scenario 5                                     | gewenst      |        |  |  |
| Reeks gewenst NBI                              |              | 40.000 |  |  |

De in het groen gearceerde reeksen hebben een gelijke uitkomst aan de <u>huidige</u> doorrekening van de PWN. Zo houdt u overzicht welke scenario's afwijken van de huidige doorrekening.

Onder de reeksen kunt u desgewenst aangeven welke mutaties en/of onderwerpen u in een bepaald scenario heeft verwerkt:

| Scenario 1 |       |
|------------|-------|
| Scenario 2 |       |
| Scenario 3 |       |
| Scenario 4 |       |
| Scenario 5 | <br>- |

U kunt de grafieken printen en/of kopiëren met de Print en Maak Kopie knoppen in de PWN werkbalk:

| PWN                   | Start              | Invoegen             | Pa | agina-i      | ndeling     | g For         | mules   | Geg |
|-----------------------|--------------------|----------------------|----|--------------|-------------|---------------|---------|-----|
| <u>کې</u>             | $\Box$             |                      |    |              |             | Ĉ             |         |     |
| ellingen Pre          | esentatie<br>modus | Nu<br>(her)berekenen |    | Print<br>PWN | Maak<br>PDF | Maak<br>kopie | Calcula | tor |
| Private Wea           | alth Navig         | ator                 |    |              | Export      |               | Tools   |     |
| → : × ✓ fr Scenario 1 |                    |                      |    |              |             |               |         |     |

We hebben ook een korte video-demonstratie gemaakt over de Scenario-Vergelijker: Video

Heeft u nog vragen of opmerkingen? Neemt u dan gerust contact op!

PrivateWealthSupport BV

0299-646929